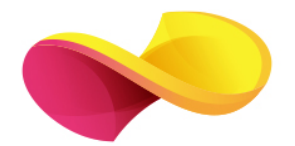

# enformation

## Ghid de utilizare

**Emerald** Insight

## Pagina principală

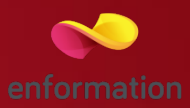

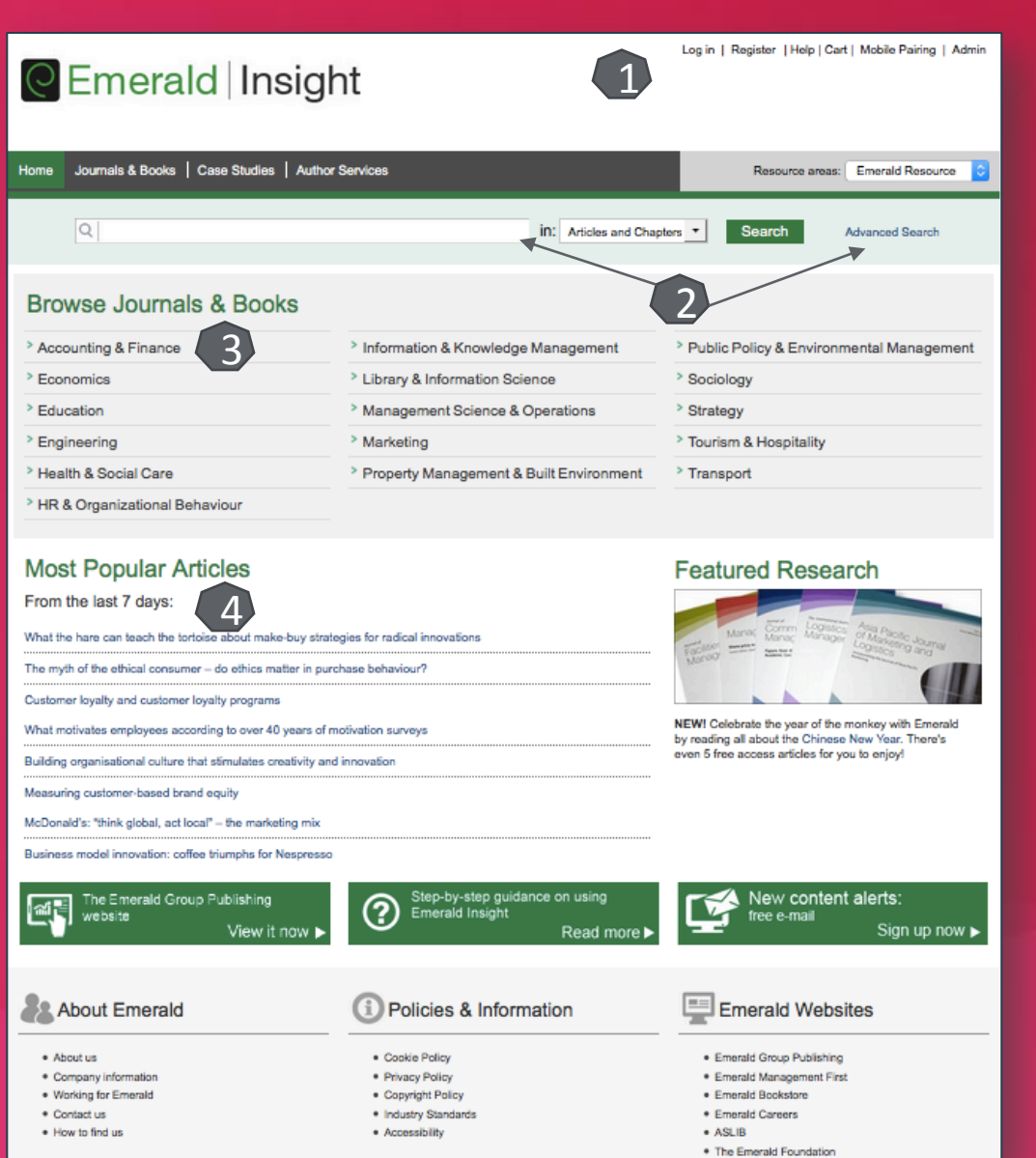

Înregistrarea şi utilizarea unui cont personal 1.
 Motorul de căutare în modul de bază, cu

posibilitatea de a selecta modul de căutare avansată 2.

Accesarea listelor de titluri, în funcție de domeniul de care aparțin acestea 3.

Secțiunea celor mai în vogă articole 4.

### Căutare avansată

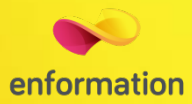

### Advanced Search

| Search for                                                                                                    |  |
|----------------------------------------------------------------------------------------------------|--|
| Enter search term                                                                                                    |  |
| Anywhere                                                                                                    |  |
| AND 🗘                                                                                                    |  |
| Enter search term                                                                                                    |  |
| Anywhere                                                                                                    |  |
| Add a field                                                                                                    |  |
| INCLUDE:                                                                                                    |  |
| <ul> <li>All content          Only content I have access to</li> </ul>                                                                                                    |  |
| EarlyCite description description descripti description description description description descrip |  |

#### NARROW BY:

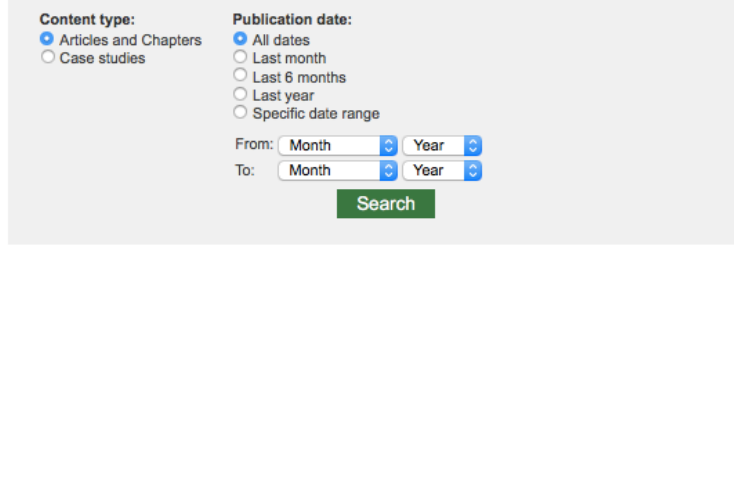

| earch History  | Saved Searches |
|----------------|----------------|
| search history | <i>,</i>       |

#### SEARCH TIPS

#### SEARCHING

You can perform a search across all Emerald content using either the Search tool at the top of each page or the Advanced Search tool on this page. If you are a registered user of the site, you can save your search criteria in order to re-run the search later. By default, search results are sorted by relevance.

#### ADVANCED SEARCH

Enter one or more search terms and select the type of content to be searched. For example, to search for articles and chapters with the word "library" in their title, enter the text "library" and select "Content item title". Select any additional filters, such as the Publication Date of "Last 6 months", and click "Search".

#### ADVANCED SEARCH TIPS

| BOOLEAN SEARCH                              | > |
|---------------------------------------------|---|
| AUTHOR SEARCHING                            | > |
| PHRASES                                     | > |
| WILD CARDS                                  | > |
| REFINING YOUR SEARCH WITH SEARCH<br>FILTERS | > |
| SAVED SEARCHES                              | > |

- Motorul de căutare avansată permite căutarea de documente, în funcție de diferite criterii. Pentru început, se vor completa câmpurile destinate cuvintelor-cheie, se vor crea legături între ele prin operatori logici, iar apoi se va selecta unul dintre criteriile după care se va face căutarea.
- Pentru a rafina căutarea, se va selecta și un interval temporal sau tipul de document dorit.
- Pentru afisarea exclusivă a rezultatelor cu acces la textul integral, trebuie selectată opțiunea "Only content I have full access to".
- În partea de jos, în dreapta, există și alte sugestii de căutare.

## Lista de rezultate

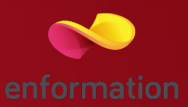

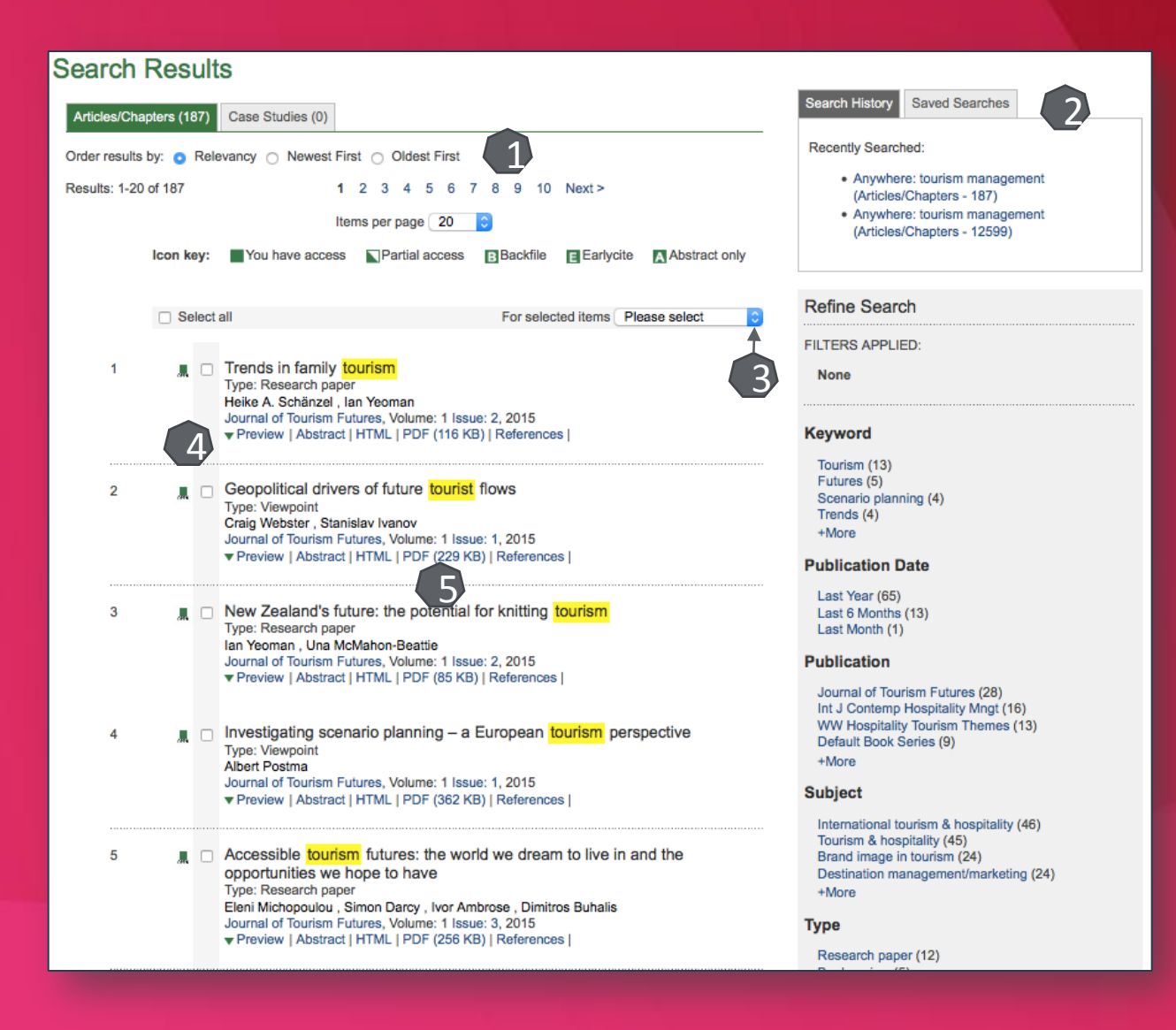

- Rezultatele căutării pot fi sortate după diferite criterii 1. Rezultatele obținute se pot salva 2.
- Prin selectarea articolelor de interes, se pot exporta totodată şi referinţele aferente lor 3.
- Pentru fiecare rezultat, se poate previzualiza rezumatul 4 sau se poate accesa textul integral 5 (în format PDF).
- În lista de rezultate se vor regăsi, evidențiate cu galben, cuvintele-cheie căutate, iar în dreptul fiecărui rezultat va fi afişat un indicator, cu următoarele semnificații:

Text integral
 Text disponibil parțial
 Articol din arhivă
 Articol publicat anterior online
 Acces doar la abstract

### Pagina dedicată articolului

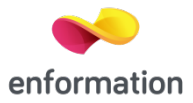

|                       | Journal of Tourism Futures                                                                                                    | Most Read Most Cited Related                             |
|-----------------------|----------------------------------------------------------------------------------------------------|----------------------------------------------------------|
| -                     | ISSN: 2055-5911                                                                                                    | The most popular articles from this<br>title:            |
|                       | Online from: 2015                                                                                                    | Last Year Last 7 Days                                    |
|                       | Subject Area: Tourism & Hospitality                                                                                                    | Trends in family tourism                                 |
| Tourism Futures       | Current Issue   Available Issues   Most Cited   Most Read ToC Alert   RSS   Add to far                                                                                                    | vorites<br>Hospitality Experience: An Introduction       |
|                       |                                                                                                    | Hospitality Management                                   |
|                       | Previous Article Next Article                                                                                                    | The future of mega sport events:                         |
|                       | Select<br>Tra                                                                                                    | nslator disclaimer planning                              |
| Geopolitica           | drivers of future tourist flows                                                                                                    | The future of hotel rating                               |
| oooponnoa             |                                                                                                    | Accessible tourism futures: the world w                  |
| Article Options and T | cools                                                                                                    | dream to live in and the opportunities w<br>hope to have |
|                       | View: 🖹 Abstract    PDF                                                                                                    | See More                                                 |
|                       | References (54)                                                                                                    |                                                          |
|                       | Add to Marked List Download Citation   Track Citations                                                                                                    |                                                          |
| Author(s):            | Craig Webster (Dr Craig Webster is a Zate Professor of Political Science at the University Nicosia, Cyprus.)                                                                                                    | y of Nicosia, Share                                      |
|                       | Stanislav Ivanov (Dr Stanislav Ivanov is a Vice Rector for Academic Affairs and Research at Inte<br>University College, Dobrich, Bulgaria.)                                                                                                    | ernational in f 🗾 🚱 🖶                                    |
| Citation:             | Craig Webster , Stanislav Ivanov , (2015) "Geopolitical drivers of future tourist flows", Journal of Futures, Vol. 1 Iss: 1, pp.58 - 68                                                                                                    | Tourism                                                  |
| DOI                   | http://dx.doi.org/10.1108/JTF-12-2014-0022                                                                                                    | Further Information                                      |
| Downloads:            | The fulltext of this document has been downloaded 1227 times since 2015                                                                                                    | About the Journal                                        |
| Abstract:             | Purpose                                                                                                    | Editorial Team                                           |
|                       | The purpose of this paper is to investigate the major political and economic changes in the work<br>impact that these changes will bring to tourism and hospitality industries.                                                                                                    | d and the likely Write for this journal                  |
|                       | Design/methodology/approach<br>The paper adopts a geopolitical perspective on the dynamics of tourist flows, stipulating that ge<br>major impact on the size, structure, and direction of these flows.                                                                                                    | eopolitics has a                                         |
|                       | Findings<br>The paper identifies six geopolitical drivers of tourist, flows in the future, namely: the fall of the A<br>Empire, the rise of the BRIC and the PINE countries, increased global political instability, increas<br>of regional supranational organisations, greater control of the individuals on a global scale, and<br>importance and nower of concreations than pational onverments. | American<br>sed importance<br>the greater                |
|                       | Originality/value<br>The paper critically evaluates the geopolitical drivers of tourist flows, their likely future developm<br>impact they have on tourism.                                                                                                    | nent and the                                             |
|                       |                                                                                                    |                                                          |

De pe pagina de rezultate, printr-un **click** pe titlul unui articol, se va ajunge la pagina dedicată acestuia.

 Accesul la articolul integral, în format PDF 1.
 Exportul referinței, în format BibTEX, Endnote, RefWorks 2.

Salvarea articolului în lista personală 3 (pentru această opțiune, trebuie activat un cont personal).

### Creare cont personal

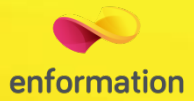

Pentru a beneficia de posibilitatea salvării întregului parcurs de căutare sau de activarea unei alerte de înștiințare despre apariția unui nou articol corespunzător ultimelor filtre de analiză selectate, trebuie activat un cont personal, din tab-ul "Register" 1. La apariția casetei 2, se completează formularul. La finalul formularului se apasă tab-ul "Submit" și trebuie verificat e-mail-ul declarat, pentru confirmarea adresei 3. După confirmare, contul devine activ.

| Home > Registration Details  • Indicates required fields. Email* Retype email* Password* Title: Select Title First name* Last name* Organization: Job Title: Select Job Title  Address line 1: Address line 2: | Log in   Register   Help   Cart   Mobile Pairing   Admin                                  | Din momentul conectării la contul<br>personal, în partea dreaptă a oricărei<br>pagini de navigare, va fi prezentă tot<br>timpul caseta cu numele<br>utilizatorului 4. Cu un click pe<br>această casetă, se poate naviga<br>imediat către lista de salvări sau<br>către lista alertelor active. |
|----------------------------------------------------------------------------------------------------|-------------------------------------------------------------------------------------------|----------------------------------------------------------------------------------------------------|
| State/County/Province:                                                                                                    | Home   Journals & Books   Case Studies   Author Services                                  | Resource areas: Emerald Resources 😋                                                                                                    |
| Postcode:                                                                                                    |                                                                                           |                                                                                                    |
| Country:* Select A Country C<br>Industry: Select Industry C                                                                                                    | Q                                                                                         | in: Articles and Chapters - Search Advanced Search                                                                                                    |
| Phone Number                                                                                                    |                                                                                           |                                                                                                    |
| <ul> <li>Tick box if we may add you to our email list.</li> </ul>                                                                                                    | Your registration is almost complete                                                      |                                                                                                    |
| Retype the code from the picture:                                                                                                    |                                                                                           |                                                                                                    |
| C161 0                                                                                                    | You now need to verify your email address. We have sent you a verification email - please | e click the <u>long link</u> provided in the email to complete your registration.                                                                                                    |
|                                                                                                    | If you haven't received an email, please check your spam folder. If you do not receive t  | Welcome: Mr tanea iulian   Log out   Help   Cart   Mobile Pairing   Admin                                                                                                    |
| Submit                                                                                                    |                                                                                           |                                                                                                    |
|                                                                                                    |                                                                                           | 4                                                                                                    |
|                                                                                                    |                                                                                           |                                                                                                    |
|                                                                                                    |                                                                                           |                                                                                                    |
|                                                                                                    |                                                                                           | Resource areas: Emerald Resources 🗘                                                                                                    |

Întrebări și sugestii: iulian.tanea@enformation.ro

Strada Vasile Lascăr, nr. 179, sector 2, 020498, București

Telefon: +40212102096

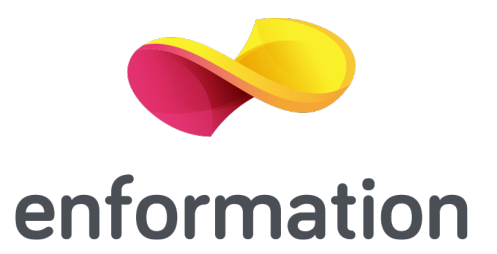